# <u>การใช้ระบบขึ้นทะเบียนนักศึกษาใหม่</u>

- 1. เข้าระบบขึ้นทะเบียนนักศึกษาใหม่ http://stdregis.kmutnb.ac.th/
- 2. ป้อนข้อมูลเลขประจำตัวประชาชน 13 หลัก คลิกเข้าสู่ระบบ

| ระบบขึ้นทะเบียนนักศึกษาใหม่                               |
|-----------------------------------------------------------|
| มหาวิทยาลัยเทคโนโลยี <mark>พระจอมเกล้า</mark> พระนครเหนือ |
| กรุณากรอกเลขบัตรประจำดัวประชาชนเพื่อเข้าสู่ระบบ           |
|                                                           |
|                                                           |

 ปรากฏข้อมูล เลขประจำตัวประชาชน รหัสเลขประจำตัวนักศึกษา และข้อมูลพื้นฐานบางส่วน (ตัวอักษรสีเทา ไม่สามารถแก้ไขได้) นักศึกษาบันทึกข้อมูลนักศึกษา โหลดไฟล์รูปถ่าย บันทึกข้อมูลพื้นฐาน ของครอบครัว ให้ถูกต้องสมบูรณ์

|                          |                            | ลนักศึกษา           |               |
|--------------------------|----------------------------|---------------------|---------------|
| ข้อมูลพื้นฐานของนักศึกษา | •                          |                     |               |
| ลขประจำด้วประชาชน        | 1609900255391              | รหัสนักศึกษา        | 5504052616037 |
| จำน้ำหน้า"               | นาย                        | LIVEOT"             | ๏ ชาย ◯ หญิง  |
| áa*                      | าสุ                        | นามสกุล*            | พรหมหอง       |
| Name*                    | WASU                       | Sumame*             | PROMTHONG     |
| น/เดือน/ปี พ.ศ.เกิด*     | 9 💌 กรกฎาคม 💌 2536         | จังหวัดที่เกิด*     | นครสวรรค์ 💌   |
| รัญชาติ*                 | ไหม                        | เชื้อชาติ*          | ไทย           |
| กลนา*                    | พุทธ                       | กลุ่มเลือด*         | 0             |
| ร่านสูง* (เซนดิเมตร)     | 174                        | น้ำหนัก* (กิโลกรัม) | 56            |
| รถานภาพ*                 | โสด 💌                      |                     |               |
| ข้อมูลด้านการศึกษา       |                            |                     |               |
| ะะดับการศึกษาที่สมัคร    | ปริญญาตรี                  |                     |               |
| huz                      | คณะวิหนาศาสตร์ประบุกด์     | ภาควิชา             | สกิตประบุกต์  |
| สาขา                     | สถิติธุรกิจและการประกันภัย |                     |               |

- 4. การบันทึกข้อมูลในระบบ มีข้อควรทราบดังนี้
  - 4.1 กรณีชื่อ-สกุลไม่ถูกต้อง สามารถแก้ไขได้
  - 4.2 ควรใช้คำนำหน้านามเป็นภาษาไทย เช่น นาย นางสาว ว่าที่ร้อยตรี ฯลฯ

## 4.3 บล็อกข้อมูลที่มี \* อยู่ด้านหลังข้อความ บังคับให้กรอกข้อมูล ข้อมูลใดที่ไม่มีข้อมูล \* ให้ ผ่านได้โดยไม่ต้องใส่เครื่องหมายใด ๆ

4.4 บล็อก "จากสถานศึกษา" (สถานศึกษาเดิม) พิมพ์ชื่อสถานศึกษาโดยไม่ต้องใส่คำว่า
"โรงเรียน" จะมีตัวอักษร/ข้อความขึ้นให้เลือก กรณีที่ไม่มีชื่อสถานศึกษาของท่าน/หาไม่พบ โปรดสอบถาม
จากเจ้าหน้าที่กลุ่มงานทะเบียนและสถิตินักศึกษา โทรศัพท์ 0 2555 2000 ต่อ 1628-1635

4.5 การบันทึกคุณวุฒิทางการศึกษาตามกลุ่มสถานศึกษา ต้องเลือกกลุ่มสถานศึกษาให้ถูกต้อง จึง จะปรากฏคุณวุฒิทางการศึกษาให้เลือก

4.6 บล็อกที่อยู่นักศึกษา, บิดา, มารดา, ผู้ปกครอง และกรณีฉุกเฉิน คำว่า "อาคาร/หมู่บ้าน" ควรระบุให้ชัดเจนและควรพิมพ์คำเต็ม เช่น หมู่บ้านพิบูลย์ บ้านเกาะหวาย อาคารเอ็กซ์มี่ หรือใช้เป็นชื่อ สถานที่ ก็ได้ เช่น โรงเรียนโยธินบูรณะ บริษัทการบินไทย จำกัด (มหาชน) การไฟฟ้าฝ่ายผลิตแห่งประเทศไทย าลา เป็นต้น

5. บันทึกแบบสอบถาม

6. สั่งพิมพ์เอกสารขึ้นทะเบียนนักศึกษาใหม่ ฐานข้อมูลจะ Load ข้อมูลที่บันทึกไว้ ให้นักศึกษา ตรวจสอบความถูกต้องอีกครั้งก่อนที่จะพิมพ์

|   | พิมพ์เอกสารขึ้นทะเมียน                                                                          |
|---|-------------------------------------------------------------------------------------------------|
|   | บันทึกข้อมูลขึ้นทะเบียนเรียบร้อยแล้ว แต่การขึ้นทะเบียนยังไม่ถือว่าเสร็จสมบูรณ์                  |
|   | โปรดพิมพ์เอกสารดังค่อไปนี้ให้ครบถ้วน และนำมาในวันขึ้นทะเบียนนักศึกษาใหม่                        |
|   | Download PDF ข้อมูลทะเบียนประวัติ, ใบแทนบัตรนักศึกษา, แบบฟอร์มธนาคารเพื่อทำบัตรประจำตัวนักศึกษา |
| , | หมายเหตุ : กดปุ่มเพื่อ Download เอกสารในรูปแบบไฟล์ PDF ก่อนสิ่งพิมพ์ออกทางเครื่องพิมพ์          |
|   | หลังจาก Download เอกสารเรียบร้อยแล้ว กรณาคลิก "ออกจากระบบ"                                      |

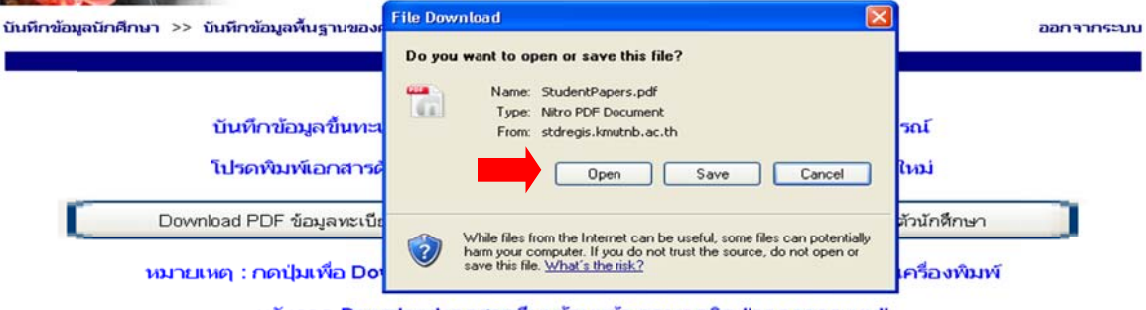

หลังจาก Download เอกสารเรียบร้อยแล้ว กรุณาคลิก "ออกจากระบบ"

## 7. เอกสารที่ได้จากการบันทึกข้อมูล

### 7.1 ทะเบียนประวัติ จำนวน 2 แผ่น

......

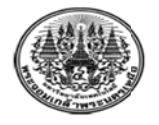

มหาวิทยาลัยเทคโนโลยีพระจอมเกล้าพระนครเหนือ ข้อมูลทะเบียนประวัตินักศึกษา วันที่ 24 พฤษภาคม 2555

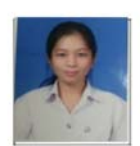

\*5504052616037\*

| 1. ข้อมูลนักศึกษา   |                              |                            |                          |  |  |
|---------------------|------------------------------|----------------------------|--------------------------|--|--|
| ชื่อภาษาไทย         | นายวสุ พรหมทอง               |                            |                          |  |  |
| ชื่อภาษาอังกฤษ      | MR.WASU PROMTHONG            |                            |                          |  |  |
| เลขประจำตัวนักศึกษา | 5504052616037                | วันเดือนปีที่เก้ด 9/7/2536 | จังหวัดที่เกิด นกรสวรรก์ |  |  |
|                     | เชื่อชาติ ไทย                | สัญชาติ ไทย                | ศาสนา พุทธ               |  |  |
| เลขประจำตัวประชาชน  |                              |                            |                          |  |  |
|                     | ปัจจุบันอาศัยอยู่กับ/อยู่ที่ | ญาติ                       |                          |  |  |
|                     | เป็นบตรคนที่ 1 จากพี่น้ำ     | องในครอบครัว 2 กน          |                          |  |  |

### 7.2 ใบแทนบัตรประจำตัวนักศึกษา จำนวน 1 แผ่น

#### ใบแทนบัตรประจำตัวนักสึกษา มหาวิทยาลัยเทคโนโลยีพระจอมเกล้าพระนครเหนือ

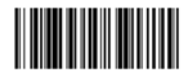

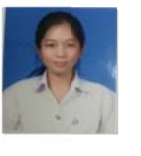

| เลขประจำตัวนัก <b>ดึกษ</b> |
|----------------------------|
| ชื่อ-สกุล                  |
| ระดับ                      |
| สาขาวิชา                   |
| กาลวิชา                    |
| คณะ/วิทยาลัย               |

5504052616037 นายวสุ พรหมทอง ปริญญาตรี สถิติประยุกต์ ถณะวิทยาศาสตร์ประยุกต์

7.3 เอกสารทำบัตรประจำตัวนักศึกษา – บีเฟิสต์ สมาร์ท ธนาคารกรุงเทพ จำกัด (มหาชน)

จำนวน 1 แผ่น

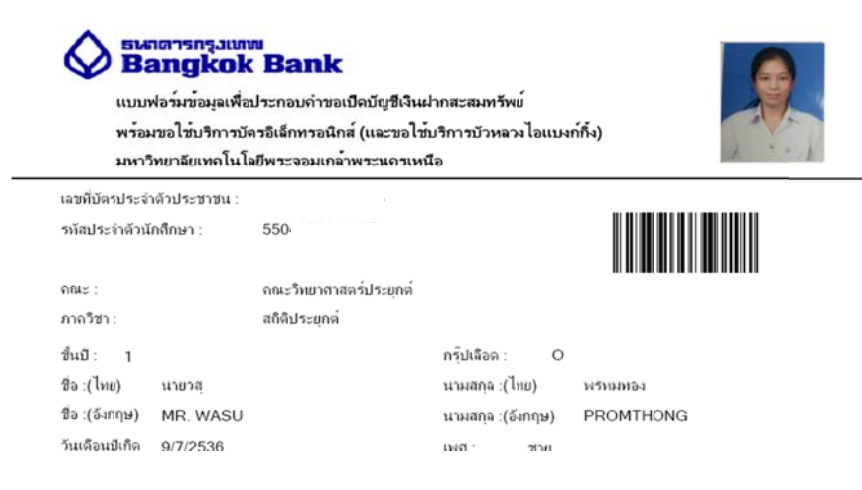

## <u>เงื่อนไขของการใช้ระบบขึ้นทะเบียนนักศึกษาใหม่</u>

### <u>นักศึกษาระดับ ปวช. - ปริญญาตรี</u>

- นักศึกษาชำระเงินค่าบำรุงการศึกษาและค่าธรรมเนียมอื่นๆ ครบถ้วนแล้ว

 สามารถกรอกข้อมูลได้ในช่วงเวลาที่ประกาศให้เข้าไปกรอกข้อมูลเท่านั้น ซึ่งคณะ/วิทยาลัย จะประกาศให้ทราบหลังประกาศผลการสอบคัดเลือกแล้ว

### <u>นักศึกษาระดับ ปริญญาโท - ปริญญาเอก</u>

 สามารถกรอกข้อมูลได้ในช่วงเวลาที่ประกาศให้เข้าไปกรอกข้อมูลเท่านั้น ซึ่งบัณฑิตวิทยาลัย จะประกาศให้ทราบหลังประกาศผลการสอบคัดเลือกแล้ว

## กรณีมีปัญหาในการใช้ระบบขึ้นทะเบียนนักศึกษาใหม่

กลุ่มงานทะเบียนและสถิตินักศึกษา โทรศัพท์ 0 2555 2000 ต่อ 1628-1635 โทรสาร 0 2587 4341